# 交銀國際-EDDA 直接存款登記及存款指引

交銀國際 EDDA 直接存款

登記容易,存款快捷,客戶即日起在交易時段存款再無需等待批核,即時轉款,即時交易。

| 登記方式   | 交銀國際「交易寶」APP                                    |
|--------|-------------------------------------------------|
| 登記銀行   | 客戶透過已在交銀國際登記銀行註冊服務<br><u>銀行名單</u> (支持常用銀行)      |
| 貨幣     | 港幣/人民幣                                          |
| 申請時間   | 提交申請後,銀行審批時間約需1-5個工作天                           |
| 存款時間*  | 截止處理時間為下午六時<br>*在截止處理時間後收到的銀行指示,將會在下一個工<br>作天處理 |
| 提供存款證明 | 無需                                              |
| 最低存款金額 | HKD 10,000 /人民幣 10,000                          |
| 手續費    | 全免                                              |

# 目錄

| (1) | EDDA 直接存款-登記流程 | 2  |
|-----|----------------|----|
| (2) | 查詢登記審批狀態       | 5  |
| (3) | 添加授權戶口         | 6  |
| (4) | 即時存款           | 7  |
| (5) | EDDA 出入記記錄查詢   | 9  |
| (6) | 鄉定登記銀行]        | 10 |

# (1) EDDA 直接存款-登記流程

| 1. 登入後      | 过程 更多               | <b>7</b>       |               |
|-------------|---------------------|----------------|---------------|
| 8           | 3                   | た易             |               |
| 持倉          | 222                 | 日委託            | 成交記錄          |
| 交銀國際 🔋      | 8775                |                |               |
| 相规度         |                     |                |               |
| нк\$ 13     | ,429,               | 964            | .25           |
| NEISLALER ? | 课机资金                |                | 股票總市值         |
| 1,859,455   | 0.00                | ~              | 11,570,508    |
| 3           | LA.                 |                | 寶出            |
| Powe        | red by Tele-Trend K | onson ( 38899) | 物范少和18153108  |
| 名稱          | 限强/腊入均强             | 持倉/町用          | mm./28.00.41  |
| 長和          | 57.050              | 5,000          | 285,250.00    |
| 00001.HK    | 40.112              | 5,000          | +84,690.00    |
| 中電控股        | 76.050              | 5,760          | 438,048.00    |
| 00002.HK    | 11.400              | 5,760          | +372,384.00   |
| 九龍倉集團       | 25.650              | 4.000          | 102,600.00    |
| 00004.HK    | 0.000               | 4,000          | 0.00          |
| 医费拉股        | 53.850              | 70.915         | 3.818.772.75  |
| 00005.HK    | 26.982              | 70,915         | +1,905,344.22 |
| 恒隆集團        | 17.140              | 4,000          | 68,560.00     |
| 00010.HK    | 0.040               | 4,000          | +68,400.00    |
| 恒生銀行        | 150.900             | 3,300          | 497,970.00    |
| $\Box$      | ~                   | Ð              |               |
| 10.10       | 802-005             | 10,995         | 川川 交易         |

# 2. 選擇 "EDDA 入金"

| $\langle \langle \rangle$ | 交易設置  |   |
|---------------------------|-------|---|
|                           |       |   |
| 多币种                       |       | > |
| 資金流水                      |       | > |
| 股票往來                      |       | > |
| 交通銀行銀證轉賬(銀行               | 亏轉證券) | > |
| 交通銀行銀證轉賬(證券               | 券轉銀行) | > |
| 交通銀行銀證轉賬查询                | D     | > |
| 存取款功能                     |       | > |
| EDDA入金                    |       | > |
| ◎ 新股認購                    |       | > |
| 公司行動                      |       | > |
| 🔒 修改登錄密碼                  |       | > |
|                           |       |   |

退出交易登錄

# 3. 選擇 "e-DDA 收款授權"

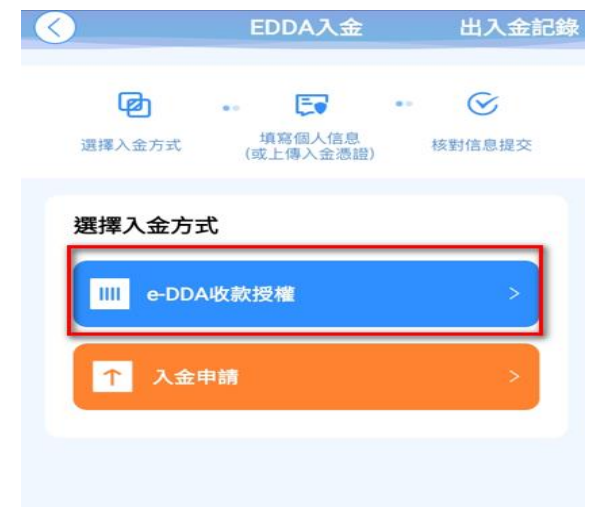

# 4. 輸入資料並同意條款, 按"確定"提交

| $\langle \cdot \rangle$            | 申請授權記錄                                                   |                                                         |
|------------------------------------|----------------------------------------------------------|---------------------------------------------------------|
| 請選擇您在交銀國際<br>方式發送至銀行。<br>理時間後收到的銀行 | 祭已綁定的銀行信息,糸統會以加密<br>載止處理時間為下午六時,在截止處<br>5指示,將會在下一個工作天處理。 |                                                         |
| 銀行賬戶信息                             |                                                          |                                                         |
| 幣種類型                               | 港幣                                                       | 登記銀行可隨意添加,但只限已在交銀國<br>際已登記銀行,如未有登記,請參考「綁                |
| 銀行名稱                               | 渣打銀行(香港)有限公司                                             | 定登記銀行」                                                  |
| 銀行賬戶                               | 003,20205001465                                          |                                                         |
| 賬戶名稱                               | LEE TAI SAI 李大細                                          | ちっナル1 四カルちったね座はは正ル同                                     |
| 每日存款上限 🚺                           | ● 預設上限 ○ 自定                                              | 每日存款上限為您每日發起貫時轉賬的敢<br>高金額,設置成功後,若需修改或取消綁<br>定,請與閣下的銀行聯繫 |
|                                    | 10,000,000.00 HKD                                        |                                                         |
| 銀行開戶信息                             |                                                          |                                                         |
| 證件類型                               | 香港居民身份證                                                  | 證件號碼 - 必須與閣下登記銀行之證件                                     |
| 證件號碼                               | A1234567                                                 | 相问,無斋颗八付號                                               |
| ①我已閱該                              | 讀並同意 e-DDA授權協議書                                          |                                                         |
|                                    | 確定                                                       |                                                         |
|                                    |                                                          |                                                         |

# 5. 覆核輸入資料並選擇"確定"

| ŧ        | 受權確認 🛛 😣         |
|----------|------------------|
| 扣款賬戶銀行名稱 | 渣打銀行(香港)有限公司     |
| 扣款賬戶銀行編號 | 003              |
| 扣款賬戶號碼   | 003,20205001465  |
| 付款人姓名    | LEE TAI SAI ,李大細 |
| 幣種       | 港幣               |
| 每日存款上限   | 10,000,000.00    |
| 證件類型     | 香港居民身份證          |
| 證件號碼     | A1234567         |
|          | 確定               |
|          | VEAC             |
| 請確認以     | 上信息正確無誤          |

.

6. 提交成功

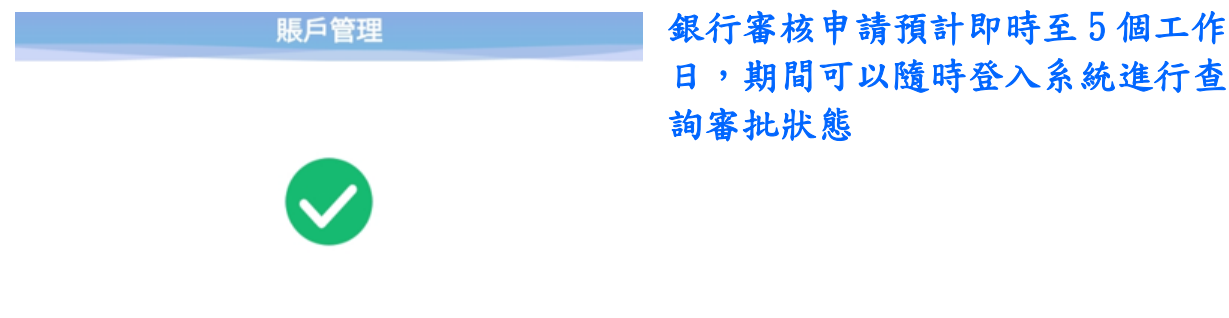

#### 您已成功提交授權申請

您的資料已提交至銀行審核,預計1-5個工作日完成,授 權成功前若您急需存入資金,可參考交銀國際網上存款資 料。

完成

## (2) 查詢登記審批狀態

#### 1. 進入"e-DDA 收款授權"

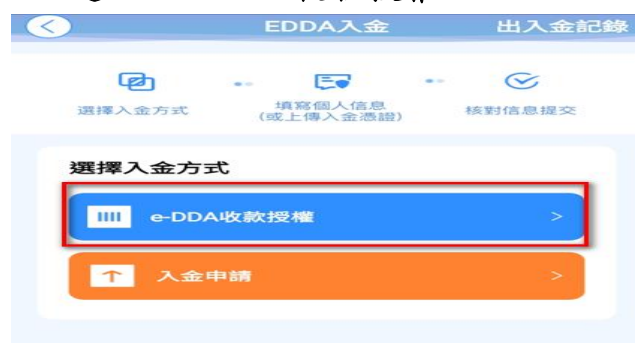

#### 2. 選擇"記錄"

| $\langle \langle \rangle$     | 申請授權                                      | 和印                           |
|-------------------------------|-------------------------------------------|------------------------------|
| 請選擇您在交銀<br>方式發送至銀行<br>理時間後收到的 | 國際已綁定的銀行信息。<br>。截止處理時間為下午,<br>銀行指示,將會在下一個 | 系統會以加密<br>R時,在截止處<br>開工作天處理。 |
| 銀行賬戶信息                        |                                           |                              |
| 幣種類型                          |                                           | 港幣                           |
| 48452 47 88                   | 法主任的公司/乐讲                                 | 大田公司                         |

#### 3. 登記狀態

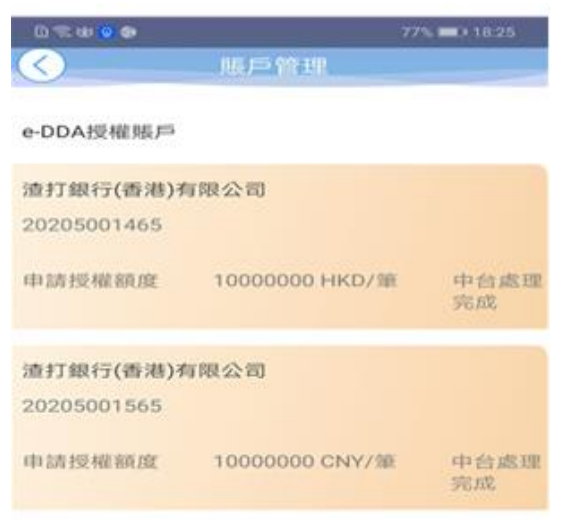

| 狀態  | 狀態描述                                            |
|-----|-------------------------------------------------|
| 處理中 | 申請未完成                                           |
| 己完成 | 申請已被接納,可即時進<br>行存款                              |
| 被拒絕 | 申請被銀行拒絕,請重新<br>申請,如客戶忘記銀行開<br>戶時證件號,請與銀行查<br>詢。 |
| 已解綁 | 客戶已在銀行取消綁定                                      |

客戶可以重覆第(1) EDDA 直接存款-登記流程 選擇未登記 EDDA 服務的銀行 或在(2)查詢登記審批狀態" 下選擇添加授權戶口 ,申請手續與登記流程 相同。

| l 🗟 🎯 🕲                                                             | 7                                                                               | 7% 💷 18:25                                              |
|---------------------------------------------------------------------|---------------------------------------------------------------------------------|---------------------------------------------------------|
| $\langle \rangle$                                                   | 賬戶管理                                                                            |                                                         |
| e-DDA授權賬戶                                                           |                                                                                 |                                                         |
| 渣打銀行(香港)有                                                           | 了限公司                                                                            |                                                         |
| 20205001465                                                         |                                                                                 |                                                         |
| 申請授權額度                                                              | 10000000 HKD/筆                                                                  | 中台處理<br>完成                                              |
| 渣打銀行(香港)有                                                           | 限公司                                                                             |                                                         |
| 20205001565                                                         |                                                                                 |                                                         |
| 申請授權額度                                                              | 10000000 CNY/筆                                                                  | 中台處理<br>完成                                              |
| 温馨提示: 1.e-DD/<br>若您需要取消當前任<br>辦理取消手續; 2.對<br>起入金的每筆限額。<br>行,最晚5個工作日 | · 添加授權賬戶<br>A電子直接付款不支持線上<br>E一銀行帳戶的授權,請請<br>受權限額為當前可直接從3<br>。若修改轉賬限額需重新<br>內生效。 | ニ取消授權,<br>1<br>1<br>在銀行櫃檯<br>2<br>銀國際app發<br>是<br>交授權至銀 |
| $\triangleleft$                                                     | 0 🗆                                                                             |                                                         |

#### (4) 即時存款

# 1. 登入後按 "更多"

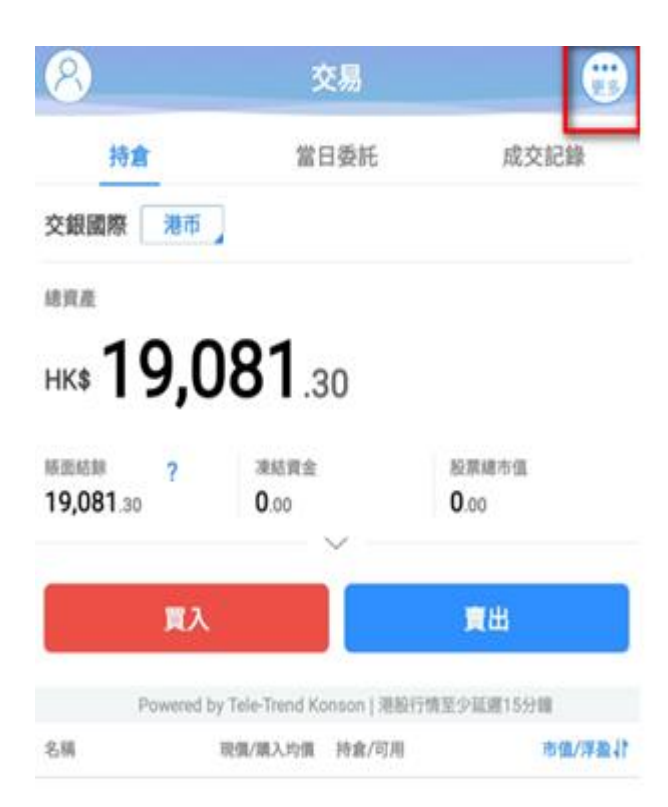

# 2. 選擇 "EDDA 入金"

| < 交易設置 ○ ○ ○ ○ ○ ○ ○ ○ ○ ○ ○ ○ ○ ○ ○ ○ ○ ○ ○ |   |
|----------------------------------------------|---|
|                                              |   |
| 多币种                                          | > |
| 資金流水                                         | > |
| 股票往來                                         | > |
| 交通銀行銀證轉賬(銀行轉證券)                              | > |
| 交通銀行銀證轉賬(證券轉銀行)                              | > |
| 交通銀行銀證轉賬查询                                   | > |
| 存取款功能                                        | > |
| EDDA入金                                       | > |
| ☞ 新股認購                                       | > |
| 公司行動                                         | > |
| 修改登錄密碼                                       | > |

#### 退出交易登錄

# 3. 選擇入金申請\_\_\_\_

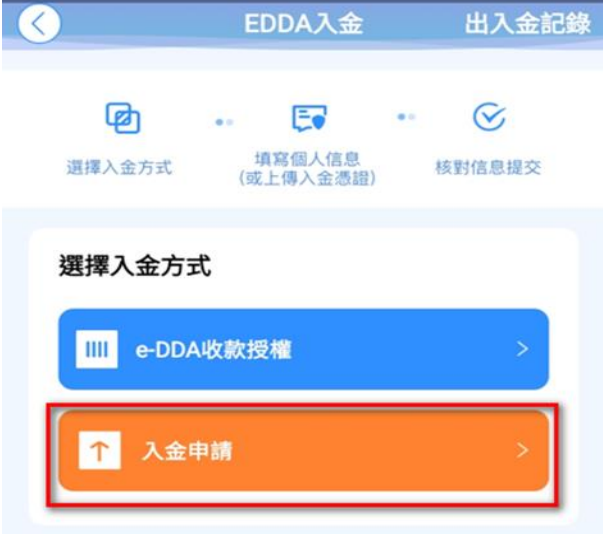

# 4. 選擇貨幣及輸入金額後按 "確定"

| <li>&lt; 入金</li>                             |                                                             |                  |
|----------------------------------------------|-------------------------------------------------------------|------------------|
| 溫馨提示:請確保<br>導致失敗可能會被<br>午六時,在截止處<br>一個工作天處理。 | R銀行賬戶有足夠資金,若因資金不足<br>b銀行收取手續費。截止處理時間為下<br>當理時間後收到的銀行指示,將會在下 |                  |
| 選擇銀行提款賬戶                                     | 5                                                           | 選擇幣種類型後會將已       |
| 幣種類型                                         | 港幣                                                          | 銀行賬戶供選擇(如多<br>個) |
| 銀行名稱                                         | 渣打銀行(香港)有限公司                                                |                  |
| 銀行賬戶                                         | 20205001465                                                 |                  |
| +                                            | ┢ 添加授權銀行賬戶                                                  |                  |
| 存入金額                                         |                                                             |                  |
| HKD                                          | 50000                                                       |                  |
|                                              | 確定                                                          |                  |
|                                              |                                                             |                  |

# 5. 覆核輸入資料後"確定",在確定後存款會即時反映在客戶帳戶上,如沒 有增加, 客戶可以在出入金記錄查詢

|          | 入金確認 🛛 🛛 🗡   |
|----------|--------------|
| 扣款賬戶銀行名稱 | 渣打銀行(香港)有限公司 |
| 扣款賬戶銀行編號 | 003          |
| 扣款賬戶號碼   | 20205001465  |
| 付款人姓名    |              |
| 幣種       | 港幣           |
| 存入金額     | 50000        |
|          |              |

確定

請確認以上信息正確無誤

## (5) EDDA 出入金記錄查詢

#### EDDA 入金選擇出入金記錄

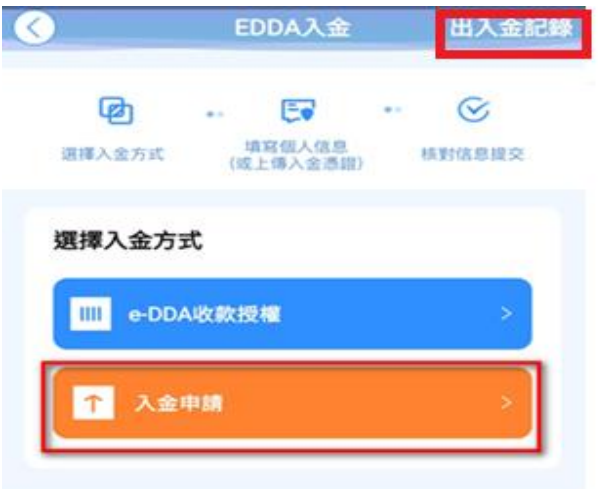

| 16:25 🗘 🖬 🗘       | ≷{ कி.⊪ 100%∎  |
|-------------------|----------------|
| $\langle \rangle$ | 入金記錄           |
| 轉賬狀態              | 中台處理完成         |
| 入金金額              | 28888          |
| 幣種類型              | CNY            |
| 發起時間              | 20220614140135 |
| 轉賬狀態              | 中台處理完成         |
| 入金金額              | 12888          |
| 幣種類型              | HKD            |
| 發起時間              | 20220614154032 |
| 轉賬狀態              | 中台處理完成         |
| 入金金額              | 22888          |
| 幣種類型              | CNY            |
| 發起時間              | 20220614154044 |

| 狀態  | 狀態描述                     |
|-----|--------------------------|
| 處理中 | 申請未完成                    |
| 己完成 | 申請已被接納,存款已到<br>帳         |
| 被拒絕 | 申請被銀行拒絕,可能客<br>戶帳上未有足夠結餘 |

| 16:04 🖬 🗘 🗘       | ≷{ ຈົ⊶ຟ 100%∎  |
|-------------------|----------------|
| $\langle \rangle$ | 入金記錄           |
| 轉賬狀態              | 被銀行拒絕          |
| 入金金額              | 15000          |
| 幣種類型              | HKD            |
| 發起時間              | 20220610165214 |
| 轉賬狀態              | 被銀行拒絕          |
| 入金金額              | 20000          |
| 幣種類型              | CNY            |
| 發起時間              | 20220614135731 |

(6) 绑定登記銀行

客戶可以透過登入「交銀國際服務寶」進行以下銀行服務登記申請 交銀國際服務寶

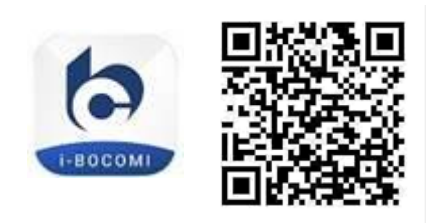

#### 登入服務寶

| 網上客戶     | 3:00<br>◀ 搜尋                | <b>::!!</b> 4G 🔳 |  |  |
|----------|-----------------------------|------------------|--|--|
| 可點選      | 交銀國際<br>BOCOM International |                  |  |  |
| 《交易帳戶登入》 |                             |                  |  |  |
|          |                             |                  |  |  |
|          | 客户登入                        | 會員登入             |  |  |
|          | ري                          | )<br>Face ID 登入  |  |  |
|          |                             | <u>∞</u>         |  |  |
|          | ×                           | 易賬戶登入            |  |  |
|          |                             |                  |  |  |
|          |                             |                  |  |  |
|          |                             |                  |  |  |

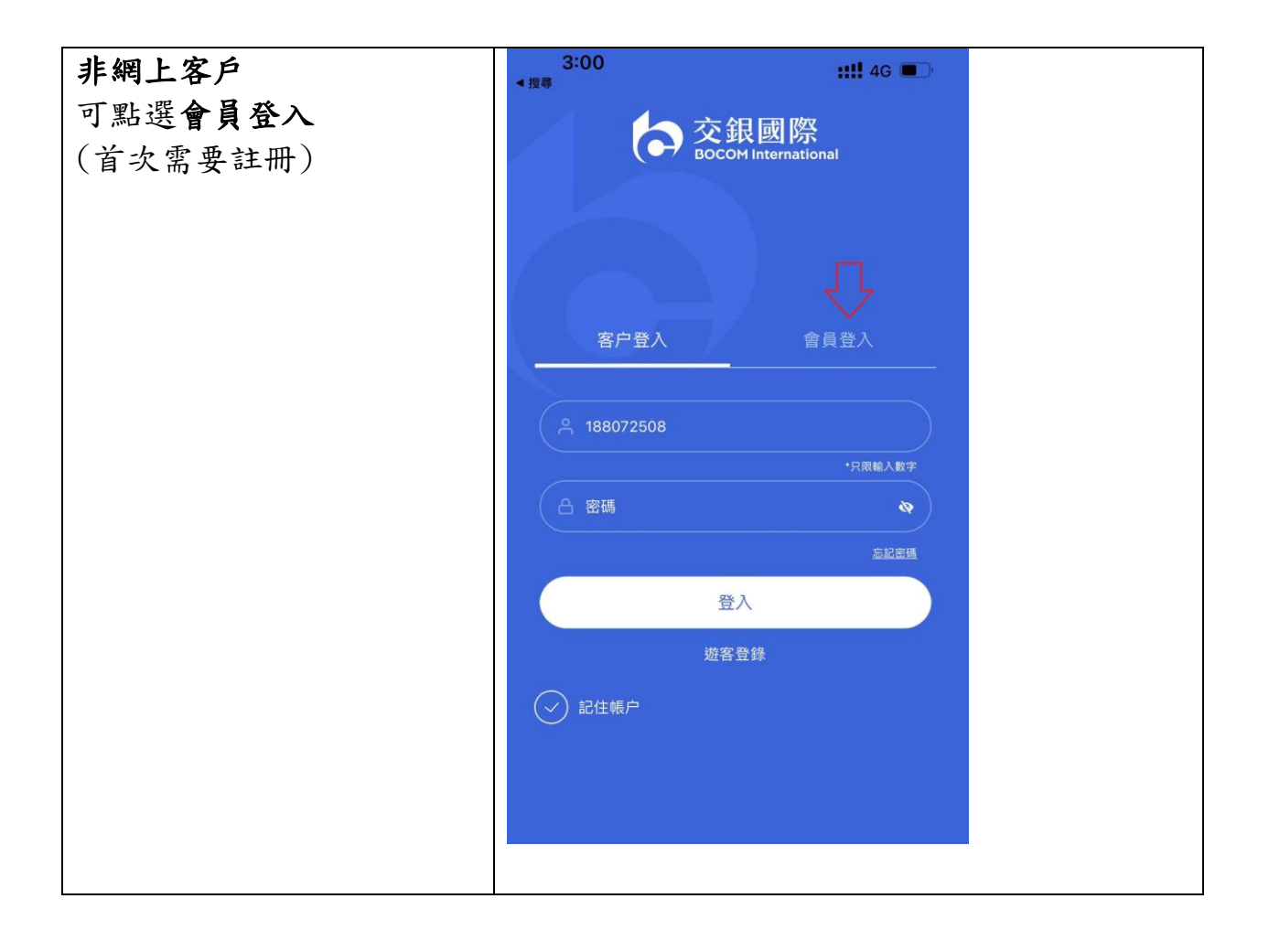

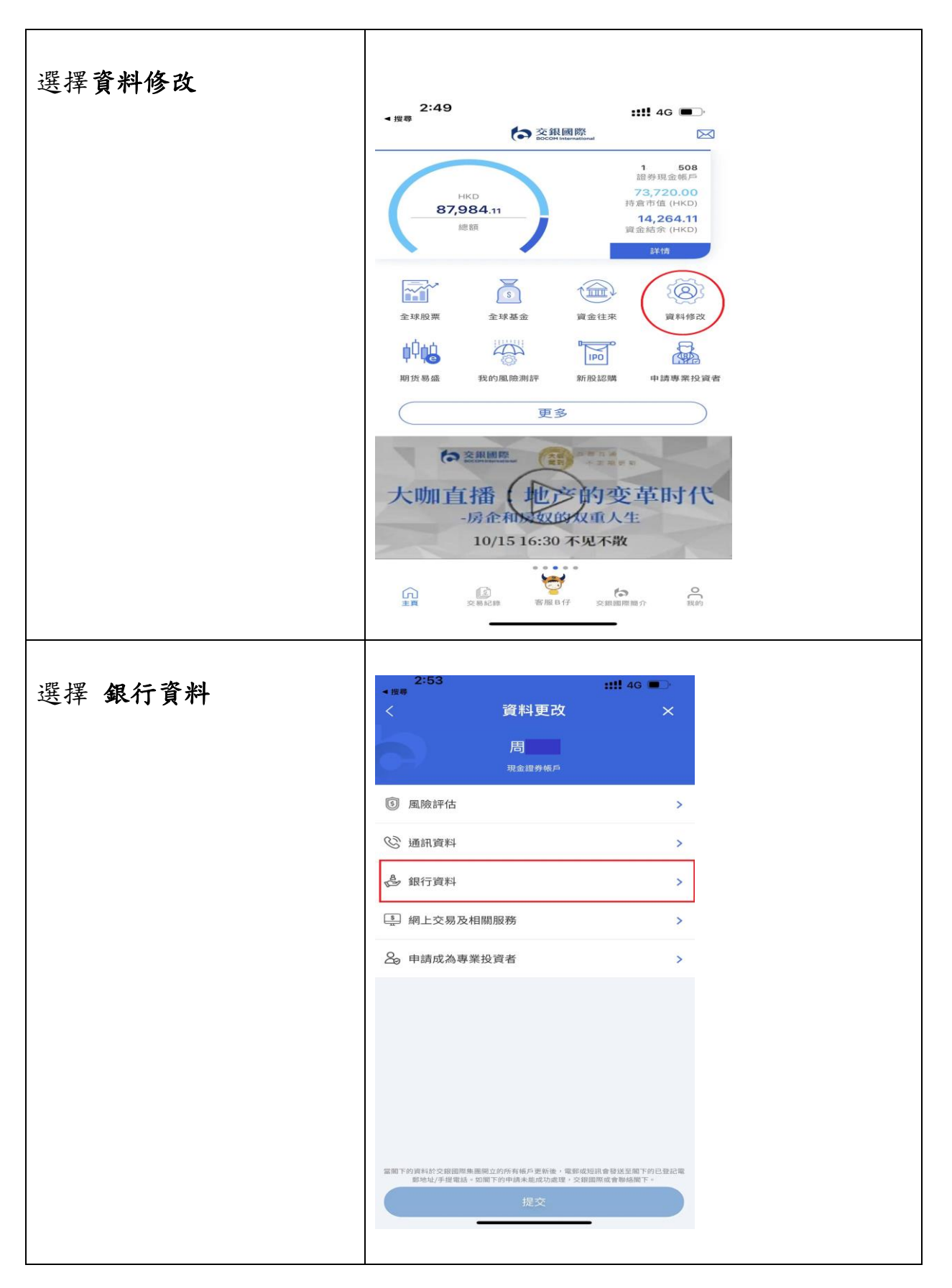

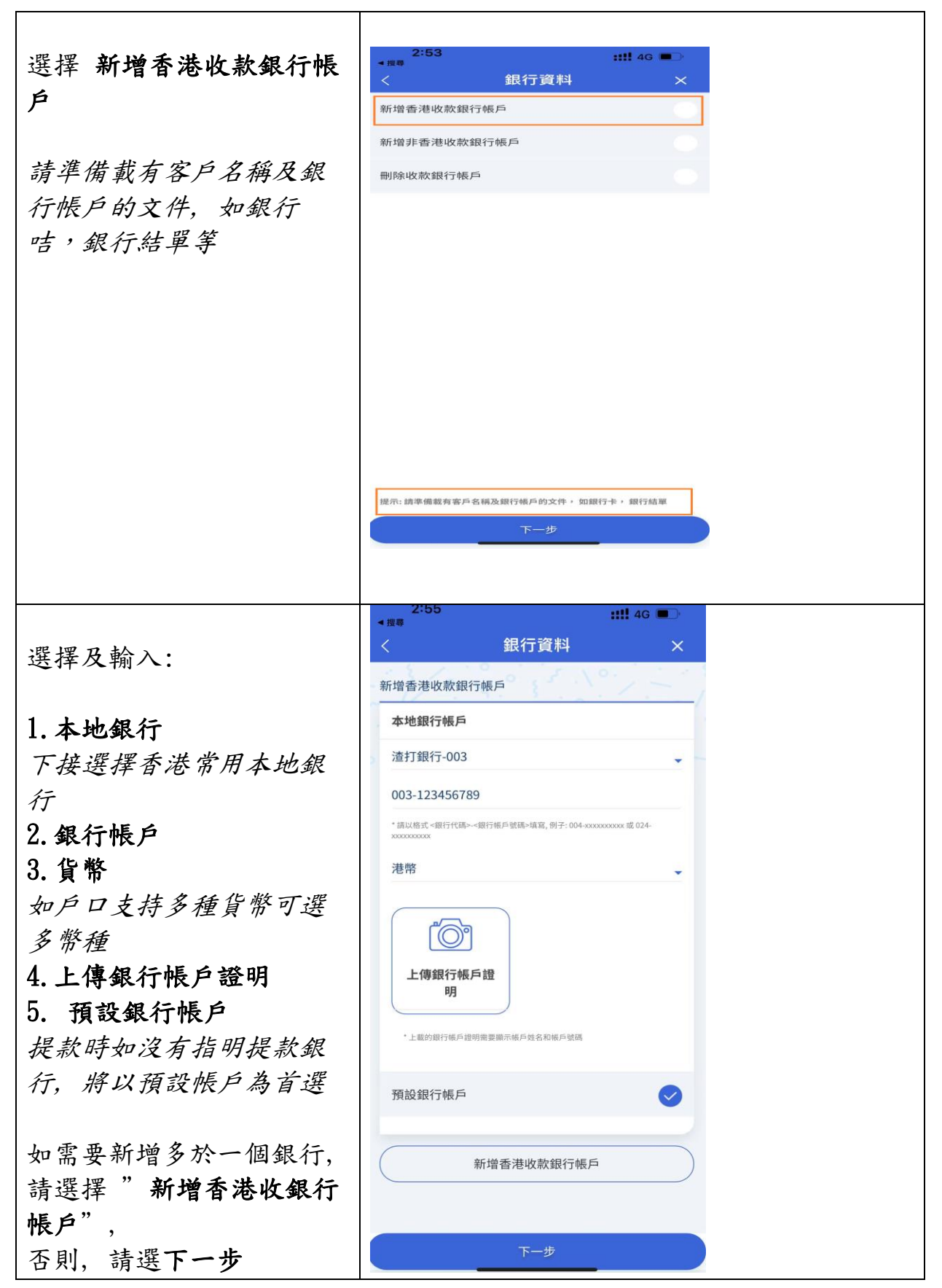

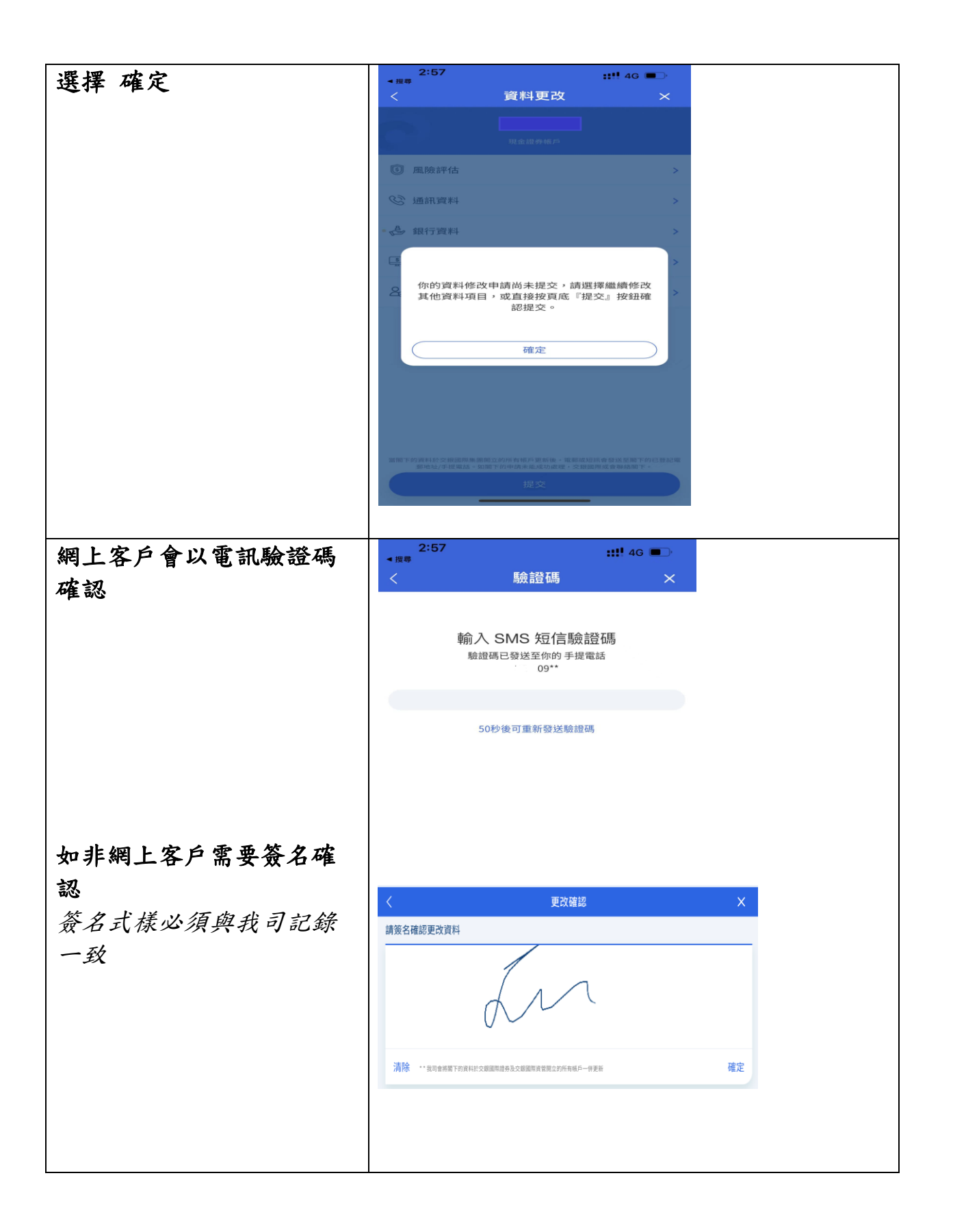

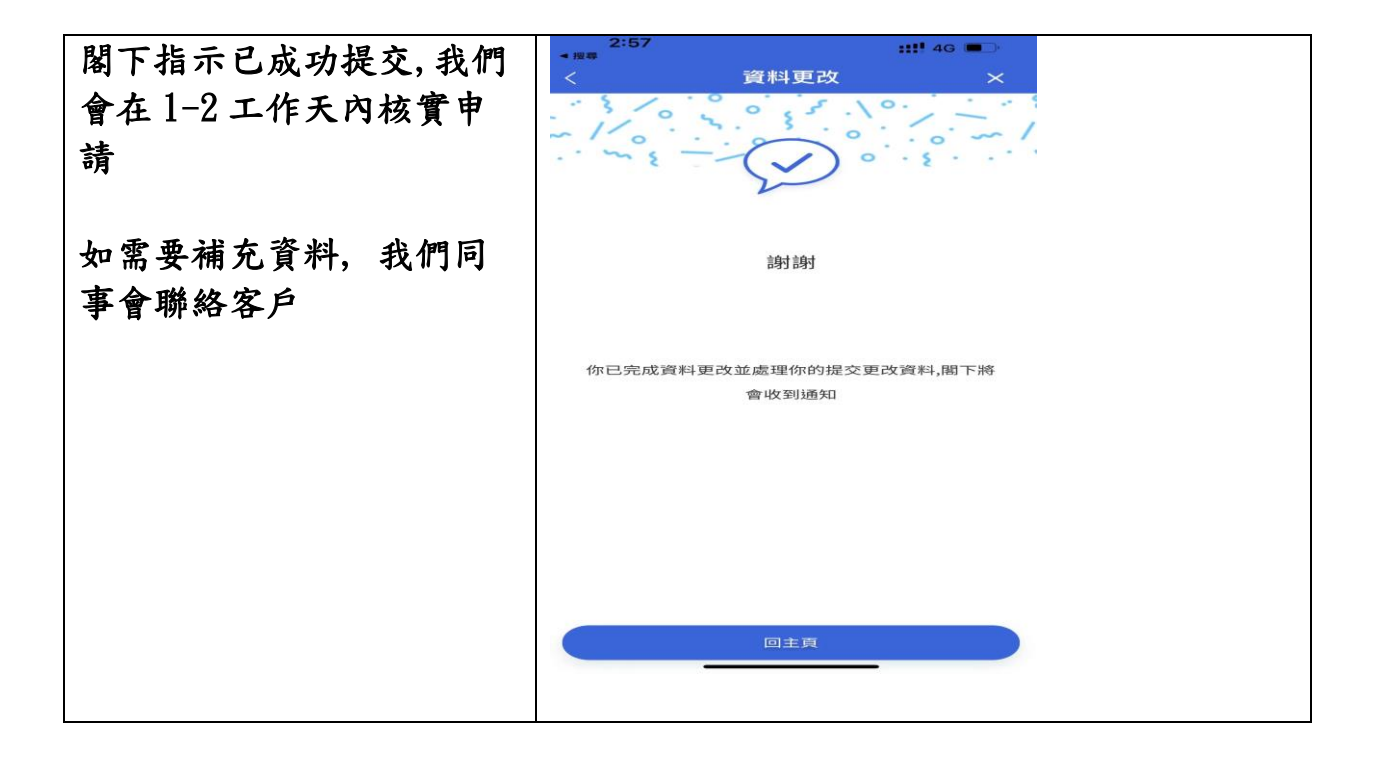